# RDCAM 激光雕刻切割软件 V6.0

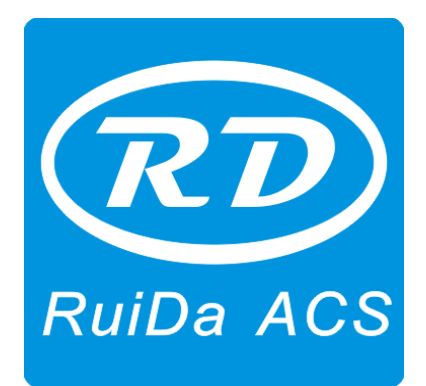

深圳市睿达科技有限公司

# RuiDa Co., Ltd.

| 地   | 址:  | 深圳市南山区登良中路天安南油工业区 2 |
|-----|-----|---------------------|
|     |     | 座 501、502           |
| 电   | 话:  | 075526066687        |
| 传   | 真:  | 075526982287        |
| 电子曲 | 3件: | sales@rd-acs.com    |
| XX  | 址:  | www.rd-acs.com      |

| Addr:   | 7TH  | FLOOR,5TH     | BUILDING,NANYOU   |
|---------|------|---------------|-------------------|
|         | TIAN | AN INDUSTRIA  | AL ZONE, SHENZHEN |
| Tel:    | 075  | 526066687     |                   |
| Fax:    | 075  | 526982287     |                   |
| E-mail: | sale | es@rd-acs.com |                   |
| Web:    | w    | ww.rd-acs.com |                   |

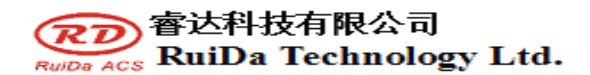

版权申明

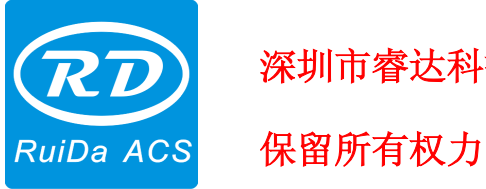

深圳市睿达科技有限公司

深圳市睿达科技有限公司(以下简称睿达科技)具有本产品及相关 软件的专利权、版权和其它知识产权。未经授权,不得直接或者间接地 复制、制造、加工、使用本产品及其相关部分。

睿达科技有权在不事先通知的情况下,对本手册中所述产品的外形、功能进行增删、修改, 有权在不事先通知的情况下,对本产品附带的任何文档进行修改。

使用者在使用本文所述产品时请仔细阅读本手册,睿达科技不承担由于使用本手册或本产 品不当,所造成直接的、间接的、特殊的、附带的或相应产生的损失或责任。

运动中的机器有危险,使用者有责任在机器中设计有效的出错处理和安全保护机制,睿达 科技没有义务或责任对由此造成的附带的或相应产生的损失负责。

### **アア** RuiDa Acs RuiDa Technology Ltd.

### 目 录

| 第一词 | 章   | 基本安装步骤1            |   |
|-----|-----|--------------------|---|
| 1   | l.1 | 启动安装1              |   |
| 1   | l.2 | 安装设置1              |   |
| 1   | l.3 | 安装2                | , |
| 1   | l.4 | 退出2                | , |
| 1   | l.5 | 其他事项2              | , |
| 第二ī | 章   | CorelDraw 外挂安装4    | F |
| 第三ī | 章   | AutoCad 外挂安装7      | , |
| 第四词 | 章   | Cadian 外挂安装11      |   |
| 第五i | 章   | Illustrator 外挂安装12 | ? |

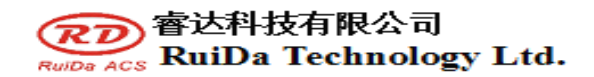

### 第一章 基本安装步骤

1.1 启动安装

双击安装目录下的 RDCAMSetup6.exe, 出现如下对话框

| 🖳 RDCAI6.0.01 Install                                                                                                    |
|----------------------------------------------------------------------------------------------------|
| Welcome to the RDCAM Setup Wizard                                                                                                    |
|                                                                                                    |
| This wizard will guide you through the installation of RDCAM.                                                                                                    |
| It is recommended that you close all other applications before starting Setup. This<br>will make it possible to update relevant system files without having to reboot your<br>computer. |
| Click Next to continue.                                                                                                    |
|                                                                                                    |
|                                                                                                    |
|                                                                                                    |
|                                                                                                    |
| [Install] Cancel                                                                                                    |

点击【Install】按钮,待解压复制完成后,出现安装主界面。

| 欢迎使用                                                                                                 |                   |  |  |  |
|----------------------------------------------------------------------------------------------------|-------------------|--|--|--|
| 安装USB驱动                                                                                              | 卸载USB驱动           |  |  |  |
| 类型:                                                                                                  | LaserWork 💌       |  |  |  |
| 语言:                                                                                                  | 简体中文 🔽 🖌 🖌        |  |  |  |
| 主板:                                                                                                  | RDLC320/RDC633X 💌 |  |  |  |
| <ul> <li>手动定位安装路径</li> <li>粉笔画线</li> <li>外挂LaserWork</li> <li>演示版</li> <li>安装</li> <li>关闭</li> </ul> |                   |  |  |  |

### 1.2 安装设置

本安装程序可选择不同的安装内容。

1>安装主板 USB 驱动及卸载 USB 驱动,详细安装过程请参考《驱动安装说明》 2>安装不同客户应用需求和使用习惯选择安装的软件类型

- a. 独立运行的软件 LaserWork。
- b. 外挂到 CorelDraw 的软件,支持从 CorelDraw11 到 X5 版本。

**アレ** RWDa ACS RuiDa Technology Ltd.

c. 外挂到 AutoCad 的软件,支持从 2004 到 2010 版本。

d. 外挂到 Cadian2010 的软件。

e. 外挂到 Illustrator CS5 的软件。

3>选择不同的安装语言

目前支持简体中文、繁体中文和英语,及自定义的语言类型。

4>选择匹配主板的的软件

可支持的主板有 RDLC430、RDLC320、RDC633X(6331、6332,6333)三类主板。

其中 RDLC320 和 RDC633X 主板是可以共用软件的,而 RDLC430 与 RDLC320/RDC633X 是不同通用的,所以使用 RDLC430 主板时,请选择相应主板,否则不能正常工作。 5>手动定位安装路径

安装 LaserWork 时,默认的安装路径是 C:\,如需改变路径请勾选此项。

安装外挂程序时,正常情况下,程序会自动定位到目标软件。如安装程序不能自动定位到 目标软件,则需勾选此项,手动定位目标软件位置。

6>粉笔画线

该选项仅适用于特定的具有粉笔画线功能的机器,普通机器无需勾选此项。

7>外挂 LaserWork

安装程序默认安装的专用外挂程序 RDPlug,如用户更习惯使用 LaserWork 程序,也可勾选此项。

8>安装 Demo 版本

安装用于演示的 DEMO 版软件,安装程序可根据软件类型、安装语言、主板的选择生成不同版本的 DEMO 软件。

1.3 安装

选择好软件类型、安装的语言及适合的主板,点击【安装】开始安装软件 安装完成后,出现如下对话框,提示软件已经安装成功。

| RLaser | SetUpV6 🔀 |
|--------|-----------|
| (į)    | 安装完成!     |
|        | 确定        |

1.4 退出

安装完需要的安装,点【关闭】,结束安装过程

由于用户可能需要安装多个类型的软件(如既安装 LaserWork 又安装外挂程序),因此安装完后对话框不会自动关闭,用户可以点关闭按钮结束安装。

#### 1.5 其他事项

1> 安装外挂软件时,应关闭要挂接的软件后才能安装,安装完毕后,再启动该软件。

2> 普通版本和 DEMO 版本的外挂软件是会相互覆盖的。

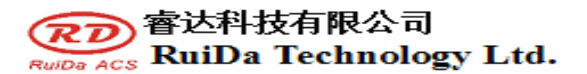

3> 在默认安装路径时,普通版本和 DEMO 版本的独立软件以及不同主板类型的独立软件是 会相互覆盖的。

如需同时安装两个版本时,请选择【**手动定位安装路径】**,并将普通版本和 Demo 版安 装在不同的位置。

此外,需要到相应的软件安装位置,手动的为软件添加桌面快捷方式。

4>厂家信息的修改

在软件包中除了 RDCAMSetup 之外还有 4 个文本文件:

Info\_Sche、Info\_Tche、Info\_En、Info\_Other,这四个文件分别对应了软件在简体中文、 繁体中文、英文以及自定义语言下对厂家信息的显示,修改这四个文本,并随安装程序附带,在程序安装时,厂家信息也随之被安装。

打开要修改的文本,以简体中文为例。 0=公司名称: 1=...(这里填写公司名称)

依次类推。其他语言下的公司信息设置也是一样的。

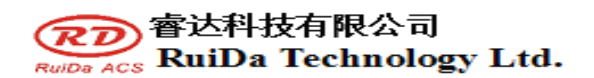

### 第二章 CorelDraw 外挂安装

外挂软件支持 CorelDraw11 到 X5 的版本安装,但对于某些简化版本的 CorelDraw 是不支持的。这里以 CorelDraw12 的安装为例介绍外挂软件的安装过程,如未有特殊说明,则所指的 是 CorelDraw12。

在安装外挂软件之前,运行 CorelDraw。

| 工具(0)          | 窗口())  | 帮助(H) |
|----------------|--------|-------|
| 器 选项 (0)       | Ctrl+J |       |
| 国 自定义 (2)      |        |       |
| 🔮 颜色管理器(C)     |        |       |
| 💕 保存当前为默认值 (D) |        |       |

在菜单中选择[工具]->[选项].

| 选项                                                                                   |                                                                                                    | ×        |
|--------------------------------------------------------------------------------------|----------------------------------------------------------------------------------------------------|----------|
| <ul> <li>□ T作区</li> <li>□ algo and algo algo algo algo algo algo algo algo</li></ul> | YBA         安全性         ● 高(1)。只允许运行来自可信来源的已签名宏。目用禁用未签名的宏。         ● 中 (M)。您可以选择是否运行带有安全隐患的宏。         ● 中 (M)。您可以选择是否运行带有安全隐患的宏。         ● 中 (M)。您可以选择是否运行带有安全隐患的宏。         ● 作 (M)。您可以选择是否运行带有安全隐患的宏。         ● 体 (M)。您可以选择是否运行带有安全隐患的宏。         ● 体 (M)。您可以选择是否运行带有安全隐患的宏。         ● 体 (M)。您可以选择是否运行带有安全隐患的宏。         ● 体 (M)。您可以选择是否运行带有安全隐患的宏。         ● 体 (M)。您可以选择是否运行带有安全隐患的宏。         ● 信任所有安装的 GMS 模块 (I)         //////////////////////////////////// |          |
|                                                                                      | 确定( <u>O</u> )                                                                                                    | <u>-</u> |

在弹出的对话框中选择 VBA, 在右侧不勾选"延迟装入 VBA",并勾选"信任所有安装的 GMS 模块",然后确定,并退出 CorelDraw 应用程序。

运行安装程序,选择"类型"为"CorelDarw\_Laser",然后[安装]。

| 欢迎使用                                                    |                     |  |  |  |
|---------------------------------------------------------|---------------------|--|--|--|
| 安装USB驱动                                                 | 卸载USB驱动             |  |  |  |
| 类型:                                                     | CorelDraw_Laser 😽   |  |  |  |
| 语言:                                                     | 简体中文 🛛 💙            |  |  |  |
| 主板:                                                     | RDLC320/RDC633X 🛛 💙 |  |  |  |
| □ 手动定位安装路径<br>□ 粉笔画线<br>□ 外挂LaserWork<br>□ 演示版<br>安装 关闭 |                     |  |  |  |

安装程序将自动将操作系统里已经安装的所有 CorelDraw 版本安装上 RDCAM 外挂软件,

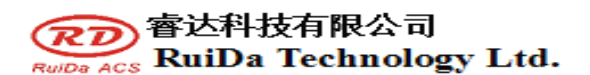

并弹出对话框。

| RLaserSetUpV6 🔀 |
|-----------------|
| (1) 安装完成!       |
| 确定              |

对于某些版本 CorelDraw (如绿色版)可能无法自动定位 CorelDraw 的安装位置,只需要 在安装软件上勾选"手动定位安装路径",然后手动浏览,将文件夹位置定位到要安装外挂程 序的 CorelDraw 软件的根目录即可。

退出安装程序,并运行 CorelDarw。

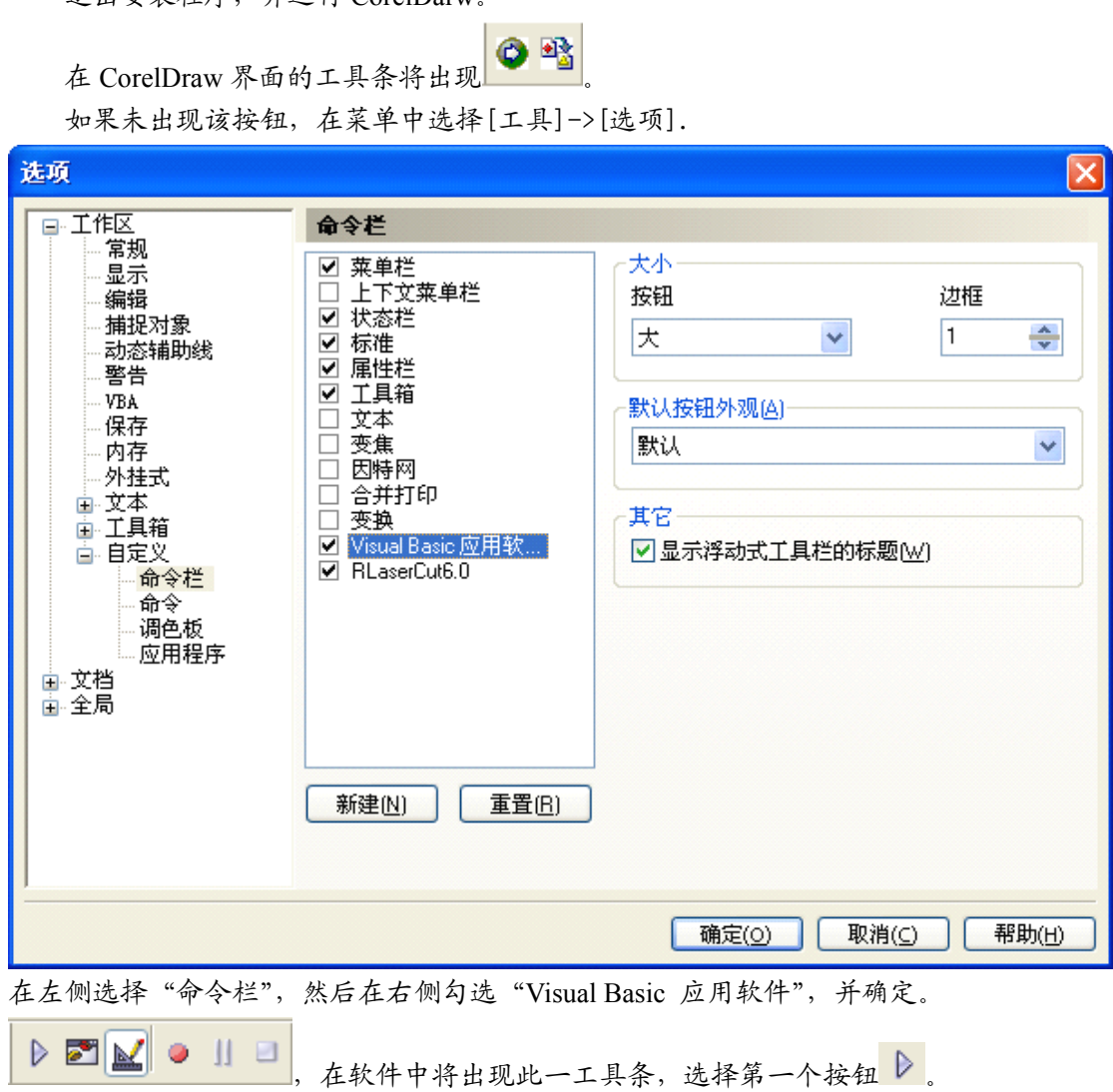

如果未出现该工具条,请重新安装 CorelDraw 软件,或者更换 CorelDraw 软件。

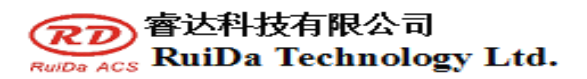

| CorelDRAW 12 Visual Basic for Application                                                                               | ns 宏 🛛 🔀                                |
|----------------------------------------------------------------------------------------------------|-----------------------------------------|
| 宏名称 (M):<br><u>RLaserV6. UserInit</u><br>RLaserV6. ImportDstFile<br>RLaserV6. LaserWorking<br><u>RLaserV6. UserInit</u> | 运行 ®)<br>取消<br>逐语句 ©)<br>编辑 ®)<br>创建 ©) |
| 宏的位置 GlobalMacros (RLaser12V6.gms) 🔹<br>描述                                                                              | 删除 (2)                                  |

在"宏位置"选择"GlobalMacros(Rlaser12V6.gms)".

并在"宏名称"内选择 Rlaser V6. User Init。然后"运行"。

如果仍未出现工具条,请重新安装 CorelDraw 软件,或者更换 CorelDraw 软件。

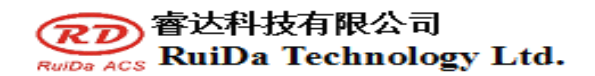

### 第三章 AutoCad 外挂安装

AutoCad 外挂程序可用于 AutoCad2004-2010 的非简化版本。这里以 AutoCad2004 的安装为 例介绍外挂软件的安装过程,如未有特殊说明,则所指的是 AutoCad2004。

安装 AutoCad 外挂前,先关闭正在运行的所有版本 AuotCad 程序。

运行安装程序,选择"类型"为"AutoCad\_Laser",然后[安装]。

| 欢迎使用                                                                         |                   |  |  |
|------------------------------------------------------------------------------|-------------------|--|--|
| 安装USB驱动                                                                      | 卸载USB驱动           |  |  |
| 类型:                                                                          | AutoCAD_Laser 🗸   |  |  |
| 语言:                                                                          | 简体中文 🛛 👻          |  |  |
| 主板:                                                                          | RDLC320/RDC633X 💌 |  |  |
| <ul> <li>手动定位安装路径</li> <li>粉笔画线</li> <li>外挂LaserWork</li> <li>演示版</li> </ul> |                   |  |  |
| 安装                                                                           | 关闭                |  |  |

安装程序将自动将操作系统里已经安装的所有 AutoCad 版本安装上 RDCAM 外挂软件,并 弹出对话框。

| RLaser | SetUpV6 🔀 |
|--------|-----------|
| (į)    | 安装完成!     |
|        | 确定        |

对于某些版本 AutoCad (如绿色版)可能无法自动定位 AutoCad 的安装位置,只需要在安装软件上勾选"手动定位安装路径",然后手动浏览,将文件夹位置定位到要安装外挂程序的 AutoCad 软件的根目录即可。

退出安装程序,并运行 AutoCad。

在 AutoCad 界面的工具条将出现

如果未出现该按钮,在菜单中选择[工具]->[宏](A)->宏(M)

| RD        | 睿达科技有限公司              |   |
|-----------|-----------------------|---|
| RuiDa ACS | RuiDa Technology Ltd. | • |

| 工具① 绘图① 标准         | 主(M) 修改(M) | ) 模切板切割(Q)      | 窗口()) 帮助())  |
|--------------------|------------|-----------------|--------------|
| Autodesk 网站(A)     |            | Ay Standard     | 🔽 📈 ISO-25   |
|                    |            | ———— 随层         | ×            |
| 研与检查(E)<br>快速选择(K) | A          |                 |              |
|                    | · · · ·    |                 |              |
| 查询 (Q)             | <b>}</b>   |                 |              |
| 属性提取 ( <u>X</u> )  |            |                 |              |
| │ 対象特性管理器 (I)      | Ctrl+1     |                 |              |
| ↓ 设计中心(G)          | Ctrl+2     |                 |              |
| 工具选项板窗口(P)         | Ctrl+3     |                 |              |
| 数据库连接 ①            | Ctrl+6     |                 |              |
| 加载应用程序(L)          |            |                 |              |
| 运行脚本(B)            |            |                 |              |
| 宏(4)               | ۱.         | 宏(W)            | Alt+F8       |
| AutoLISP (S)       | •          | 加载工程(L)         |              |
| 显示图像(2)            | •          | VBA 管理器 (V)     |              |
| 俞名 Ⅷ               |            | Visual Basic 编辑 | 器(B) Alt+F11 |

如果在菜单内找不到该项,则表示所用的 AutoCad 不支持外挂程序,请重新安装一个完整版本的 AutoCad。

| <b>藤</b> 宏                                                                                                    | ? 🔀         |
|----------------------------------------------------------------------------------------------------|-------------|
| 宏名称 (2):                                                                                                    |             |
| C:\Program Files\AutoCAD 2004\acad.dvb!LaserV6.LaserInit                                                                | 运行(28)      |
| C:\Program Files\AutoCAD 2004\acad. dvb!LaserV6. LaserIni<br>C:\Program Files\AutoCAD 2004\acad. dvb!LaserV6. LaserEnni | 关闭          |
| C. HTOgram TITES (AUGOAD 2004 (acau. uvb:Laservo. Laserval                                                              | 帮助(H)       |
|                                                                                                    |             |
|                                                                                                    | 逐语句(S)      |
|                                                                                                    | 编辑(2)       |
|                                                                                                    |             |
|                                                                                                    | 创建 (C)      |
|                                                                                                    |             |
|                                                                                                    | VBA 管理器 (V) |
| 安位置 (A): 所有活动图形和工程 ✓                                                                                                    | 选项(0)       |
| 说明@):                                                                                                    |             |
|                                                                                                    |             |
|                                                                                                    |             |
|                                                                                                    |             |

在弹出的对话框里选择 LaserInit 项,并运行。

如果点该选项能出现外挂程序的工具条,但关闭 AutoCad 后,再打开 AutoCad 软件,有看 不到工具条。那么有可能是您的电脑已经感染病毒,必须手动定义 AutoCad 的启动加载工程, 或者您也可以重新检查病毒或重新安装操作系统和 AutoCad 软件。

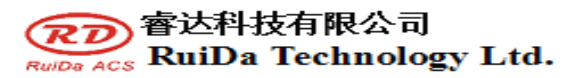

手动加载外挂程序的过程如下,在菜单中选择[工具]->AutoLISP->加载

| 工具① 绘图① 标                                                  | È(N)  | 修改 | (M) | 模切板切害      | 1Q)  | 窗口()) |
|------------------------------------------------------------|-------|----|-----|------------|------|-------|
| Autodesk 网站(A)                                             |       |    | A   | 🖉 Standard | L    | × "   |
| CAD 标准(S)                                                  |       |    |     |            | NG E |       |
| 栟写检查(E)                                                    |       |    | 1   |            | 旭压   | Y     |
| 快速选择 (K)                                                   |       |    |     |            |      |       |
|                                                            |       | •  |     |            |      |       |
| 查询(0)                                                      |       | •  |     |            |      |       |
|                                                            |       |    |     |            |      |       |
| ■ 「「「「「「」」」 「「」 「」」 「「」 「」 「」 「」 「」 「」 「」 「」 「」 「」 「」 「」 「 |       |    |     |            |      |       |
| 对象特性管理器(I)                                                 | Ctrl+ | 1  |     |            |      |       |
| 设计中心(G)                                                    | Ctrl+ | 2  |     |            |      |       |
| 工具选项板窗口(P)                                                 | Ctrl+ | 3  |     |            |      |       |
| 数据库连接 ①)                                                   | Ctrl+ | 6  |     |            |      |       |
| 加载应用程序(L)                                                  |       |    |     |            |      |       |
| 运行脚本(B)                                                    |       |    |     |            |      |       |
| 宏(A)                                                       |       | •  |     |            |      |       |
| AutoLISP (S)                                               |       | •  | ٦,  | 哦(L)       |      |       |
|                                                            |       | •  | V   | isual LISP | 编辑   | 器(V)  |

在弹出的对话框内选择"启动组"下的"内容"按钮。

| 加载/卸载应用程序       |                                                  |                                           | ? 🔀 |
|-----------------|--------------------------------------------------|-------------------------------------------|-----|
| 查找范围 (I): 🗀 🗛   | atoCAD 2004                                      | 🕑 🕝 🏂 📂 🛄-                                |     |
| 🛅 Data Links    | 🚞 Plotters                                       | 🚞 WebDepot                                |     |
| 🛅 Drv           | 🚞 Sample                                         | 🚞 WebServices                             |     |
| Fonts           | 🚞 Support                                        | <u> a</u> cad. dvb                        |     |
| 🛅 Help          | 🚞 Template                                       | AcApp. arx                                |     |
| 🛅 LaserWorkV5   | 🚞 Textures                                       | AcArray. arx                              |     |
| Dot Styles      | 🚞 UserDataCache                                  | AcArxAdlm. arx                            |     |
|                 |                                                  | >                                         |     |
| 文件名 (M):        |                                                  | 加載(L)                                     |     |
| 立伊米刑 (四)・ しょう   |                                                  |                                           |     |
| 又十天空 (1). Autol | AD <u> </u>   川柱序 (*. arx;*. 15)                 | p;*. dvb; 🚩                               |     |
| 己加载的应用程序        | 历史记录列表                                           | 添加到历史记录 (A                                | )   |
| 文件 路            | 径                                                | へ 知我の)                                    |     |
| acad. LSP C     | \Program Files\AutoCAD                           |                                           |     |
| acad.mnl C      | Documents and Settings                           | 合品动组 ———————————————————————————————————— |     |
| acad200 U       | \Frogram Files\AutoCAD<br>\Program Files\AutoCAD |                                           |     |
| AcApp. arx C    | \Program Files\AutoCAD                           |                                           |     |
| AcDblCl C       | \Program Files\AutoCAD                           | ·····································     |     |
| <               |                                                  |                                           |     |
|                 |                                                  |                                           |     |
|                 |                                                  | 关闭(C) 帮助(H)                               |     |

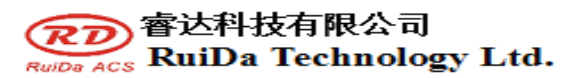

在弹出的启动组对话框内,选择"添加"按钮,在 AutoCad 的安装目录下,手动定位选择 分别加载 acad.dvb 和 acad.lsp 这两个文件。

| E | 局动组              |                             | ? 🗙        |
|---|------------------|-----------------------------|------------|
|   | 应田 <u>把</u> 反利主: |                             |            |
|   | 应用推开2042。<br>立进  | 敗必                          |            |
|   | acad. dvb        | C:\Program Files\AutoCAD 20 | 04\        |
|   | acad. 1sp        | C:\Program Files\AutoCAD 20 | 04\        |
|   |                  |                             |            |
|   |                  |                             |            |
|   |                  |                             |            |
|   |                  |                             |            |
|   | 添加(A)            | 删除 (R) 关闭 (C) 帮             | ♥(H)       |
|   | 添加(4)            | 删除 (2) 关闭 (2) 帮             | 助 <u>他</u> |

添加完文件后,关闭该对话框。然后关闭 AuotCad。再次打开 AutoCad 就可以看到外挂程 序的工具条了。

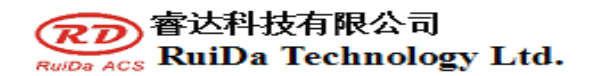

## 第四章 Cadian 外挂安装

Cadian 外挂程序目前可用于 Cadian2010 的非简化版本,其他版本为未经测试。 安装 Cadian 外挂前,先关闭正在运行的所有版本 Cadian 程序。 运行安装程序。选择"类型"为"CaDian\_Laser",然后[安装]。

| 欢迎使用                                           |                 |  |  |  |
|------------------------------------------------|-----------------|--|--|--|
| 安装USB驱动                                        | 卸载USB驱动         |  |  |  |
| 类型:                                            | CaDian_Laser ✔  |  |  |  |
| 语言:<br>主板:                                     | RDLC320/RDC633X |  |  |  |
| □ 手动定位安装路径<br>□ 粉笔画线<br>□ 外挂LaserWork<br>□ 演示版 |                 |  |  |  |
| 安装                                             | 关闭              |  |  |  |

由于 CaDian 为绿色软件,安装程序无法自动找到所在的安装目录,需要手动定位安装路径。选择 CaDian 的安装文件夹,并确定。

| 浏览文件夹                                                                                                    | ? 🔀    |
|----------------------------------------------------------------------------------------------------|--------|
| 所选择的安装路径:                                                                                                    |        |
|                                                                                                    |        |
| 🕀 🧰 AutoCAD 2010                                                                                                    | ^      |
| 🕀 🧰 AutoCAD LT 2005                                                                                                    |        |
| 🗄 🛅 Autodesk                                                                                                    | -      |
| 🗄 🧰 Business Objects                                                                                                    | _      |
| 🕀 🗁 CADi an2010                                                                                                    |        |
| 🕀 🧰 CE Remote Tools                                                                                                    |        |
| 🕀 🧰 Common Files                                                                                                    |        |
| 🛅 ComPlus Applications                                                                                                    |        |
| 🕀 🧰 Corel                                                                                                    |        |
| 🕀 🧰 DAEMON Tools Lite                                                                                                    |        |
| 🕀 🦳 easvillule                                                                                                    | ×      |
| <                                                                                                    | >      |
|                                                                                                    |        |
| 「商会」「日                                                                                                    | in sie |
| inter internet internet intern | K(B    |
|                                                                                                    |        |

安装完成后,出现提示。

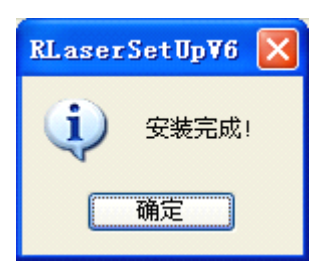

退出安装程序,并运行 CaDian。

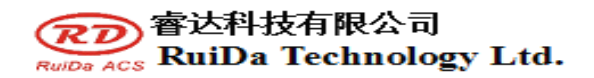

### 第五章 Illustrator 外挂安装

Illustrator 外挂程序目前可用于 Illustrator CS5 的非简化版本,其他版本为未经测试。 安装 Illustrator 外挂前,先关闭正在运行的所有版本 Illustrator 程序。 运行安装程序。选择"类型"为"Illustrator Laser",然后[安装]。

| 欢迎使用                                           |                   |   |
|------------------------------------------------|-------------------|---|
| 安装USB驱动                                        | 卸载USB驱动           |   |
| 类型:                                            | Illustrator_Laser | * |
| 语言:                                            | 简体中文              | ~ |
| 主板:                                            | RDLC320/RDC633X   | * |
| □ 手动定位安装路径<br>□ 粉笔画线<br>□ 外挂LaserWork<br>□ 演示版 |                   |   |
| 安装                                             | 关闭                |   |

由于 Illustrator 为绿色软件,安装程序无法自动找到所在的安装目录,需要手动定位安装路径。选择 Illustrator 的安装文件夹,并确定。

| 浏览文件夹 ? 🔀                 |
|---------------------------|
| 所选择的安装路径:                 |
|                           |
|                           |
| 🖨 🦳 Adobe 👝               |
| 🗄 🧰 Adobe Illustrator CS4 |
| H Photoshop CS            |
| 🗄 🦳 Reader 9.0            |
| 🗄 🧰 Ahead                 |
| ∃ illang"ang              |
| American Lasernare        |
|                           |
|                           |
| 确定即消                      |

安装完成后,出现提示。

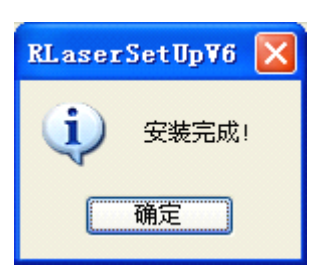

退出安装程序,并运行 Illustrator。